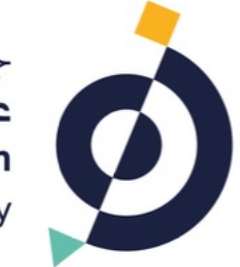

جامعة عبدالله السالم Abdullah Al Salem University

## دليل المستخدم للتقديم على نظام البعثات Scholarship Application User Guide

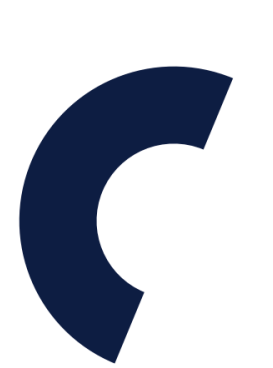

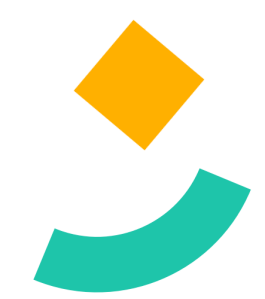

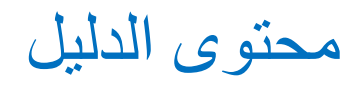

#### **Table of Contents**

| OGIN PAGE         |
|-------------------|
| طلب إنث           |
| REATE APPLICATION |
| 11                |
| LES UPLOAD        |
| تسليم الظ         |
| UBMIT APPLICATION |

جـــامعــة عبــدالله الســالــمـ Abdullah Al Salem University

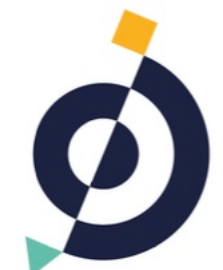

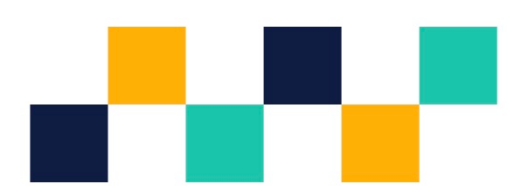

# صفحة الدخول

Login Page

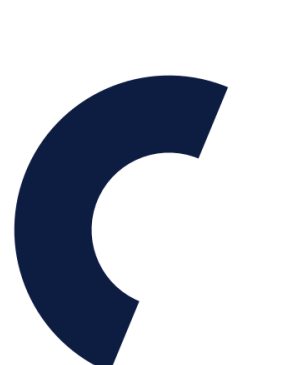

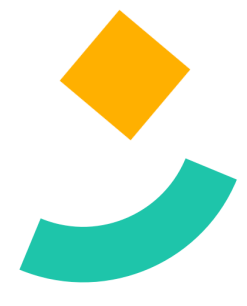

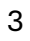

Visit the scholarship application URL at: <u>https://careers.aasu.edu.kw/Scholarships</u> The following page will be shown:

| O      Scholarships Ads      X      Login   Abdullah Al Salem Unix + | ×                                  |
|----------------------------------------------------------------------|------------------------------------|
| ← → C to careers.aasu.edu.kw/Auth/Login                              | 🛠 🕈 🔟 🖄 Relaunch to update 🗄       |
| Abdullah Al Salem<br>University                                      | HOME ABOUT US CAREERS SCHOLARSHIPS |
|                                                                      |                                    |
|                                                                      |                                    |
|                                                                      |                                    |
|                                                                      |                                    |
| ABDULLAH AL SALEM UNIVERSITY                                         |                                    |
| Login                                                                |                                    |
| Email                                                                |                                    |
| Password                                                             | جــامعــة<br>عبـدالله السـالـمـ    |
| Login Forgot Password                                                | Abdullah Al Salem<br>University    |
| If you don't have an account, sign up now!                           |                                    |
| Sign Up                                                              |                                    |
|                                                                      |                                    |
|                                                                      |                                    |

Click Sign Up to create an account, fill your details, click I agree and click Sign Up:

| Ê |                           |                        |                  | VART                            |
|---|---------------------------|------------------------|------------------|---------------------------------|
|   | ABDULLAH AL SALEI         | MUNIVERSITY            |                  |                                 |
|   | FirstName                 |                        | LastName         |                                 |
|   | Email                     |                        |                  | <b></b>                         |
|   | Birth Date                |                        | Gender           |                                 |
|   | Nationality               | •                      | Phone            | Abdullah Al Salem<br>University |
|   | Password                  |                        | Confirm Password |                                 |
|   | 604949 Enter Code         |                        |                  |                                 |
|   | Lagree to the terms and c | onditions To view clic | k here           |                                 |
|   | Sign Up                   |                        | Bac              | 3                               |
|   |                           |                        |                  |                                 |
|   |                           |                        |                  |                                 |

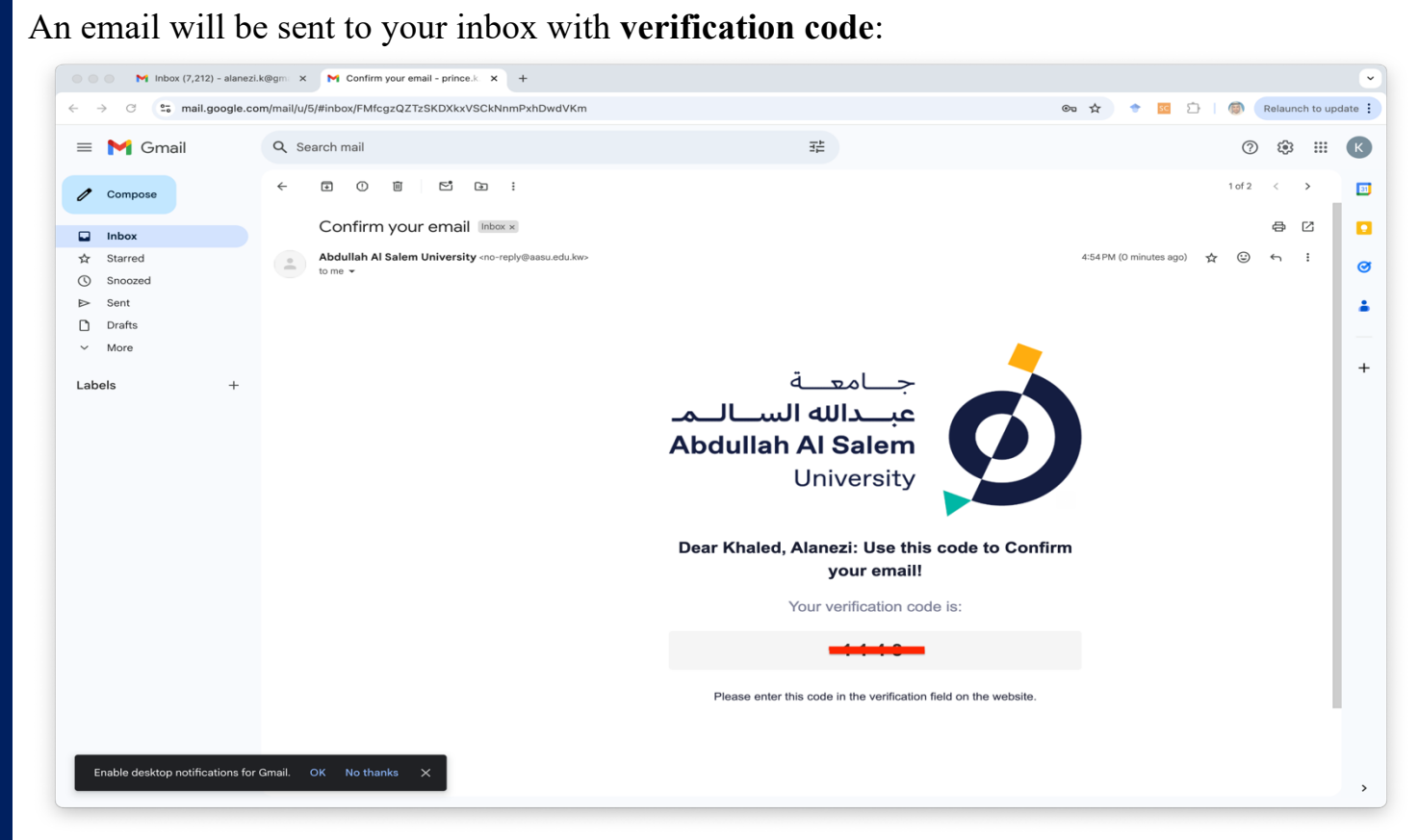

Fill the code and click **send** as below:

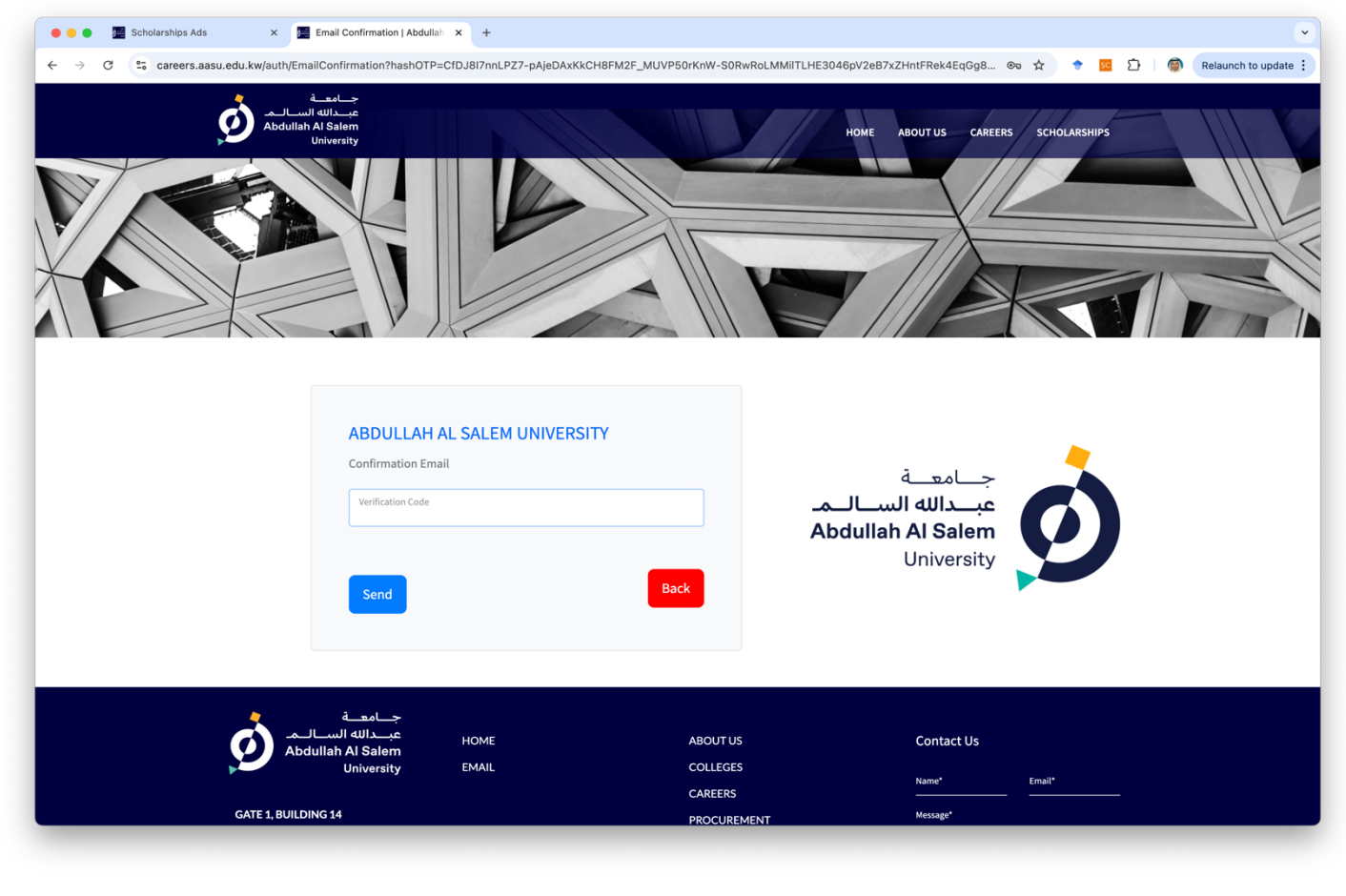

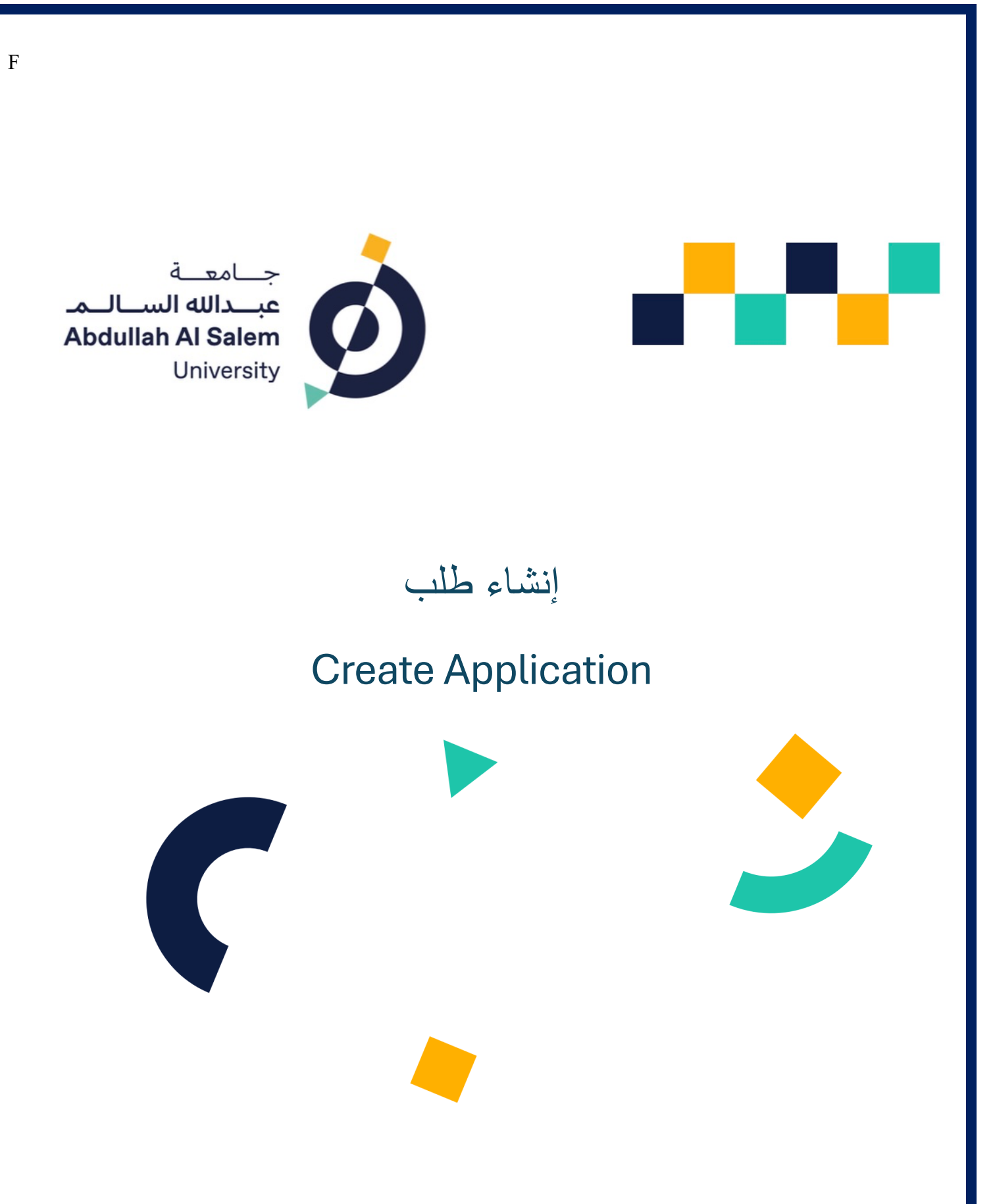

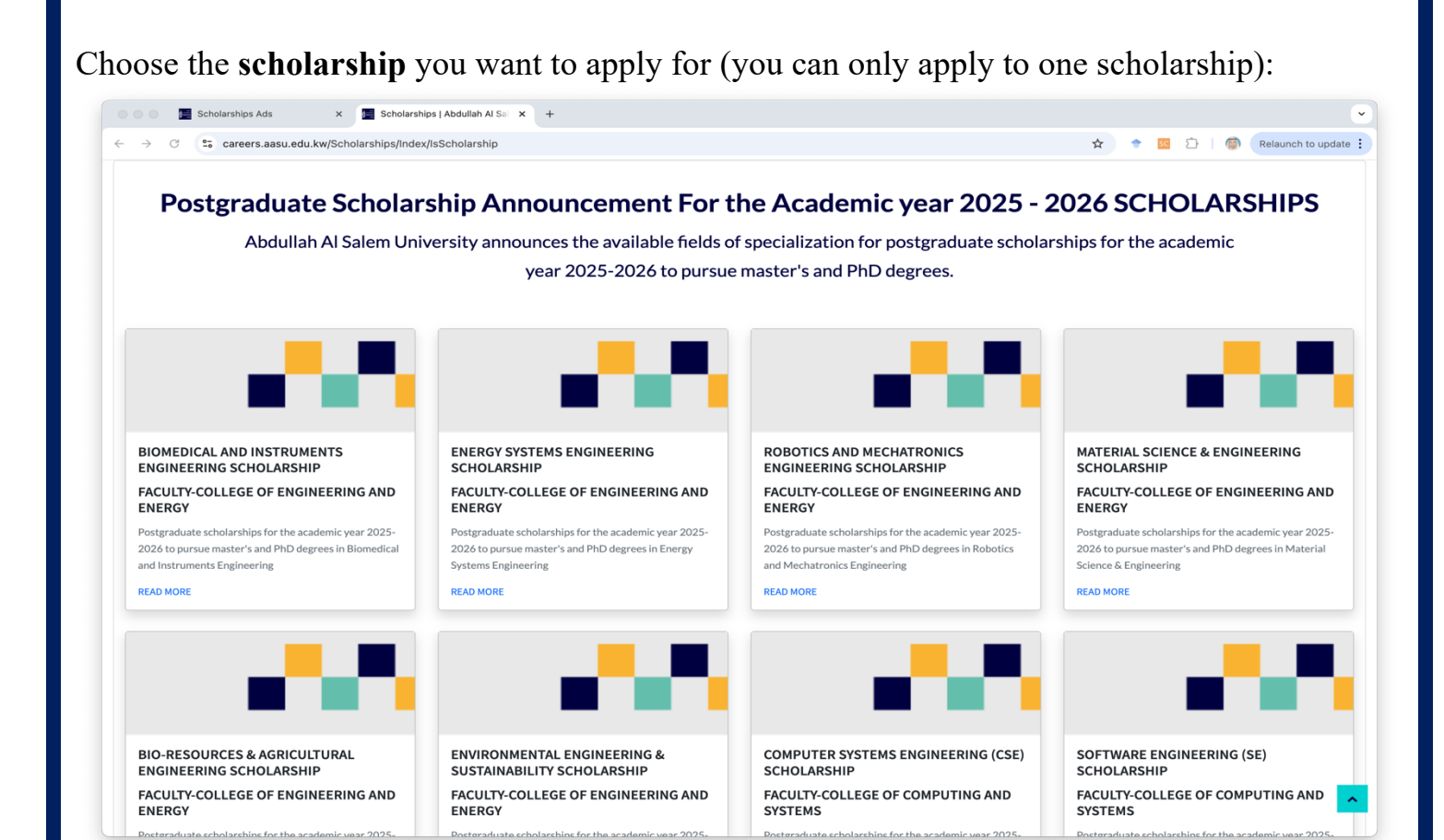

#### **Click Apply Now:**

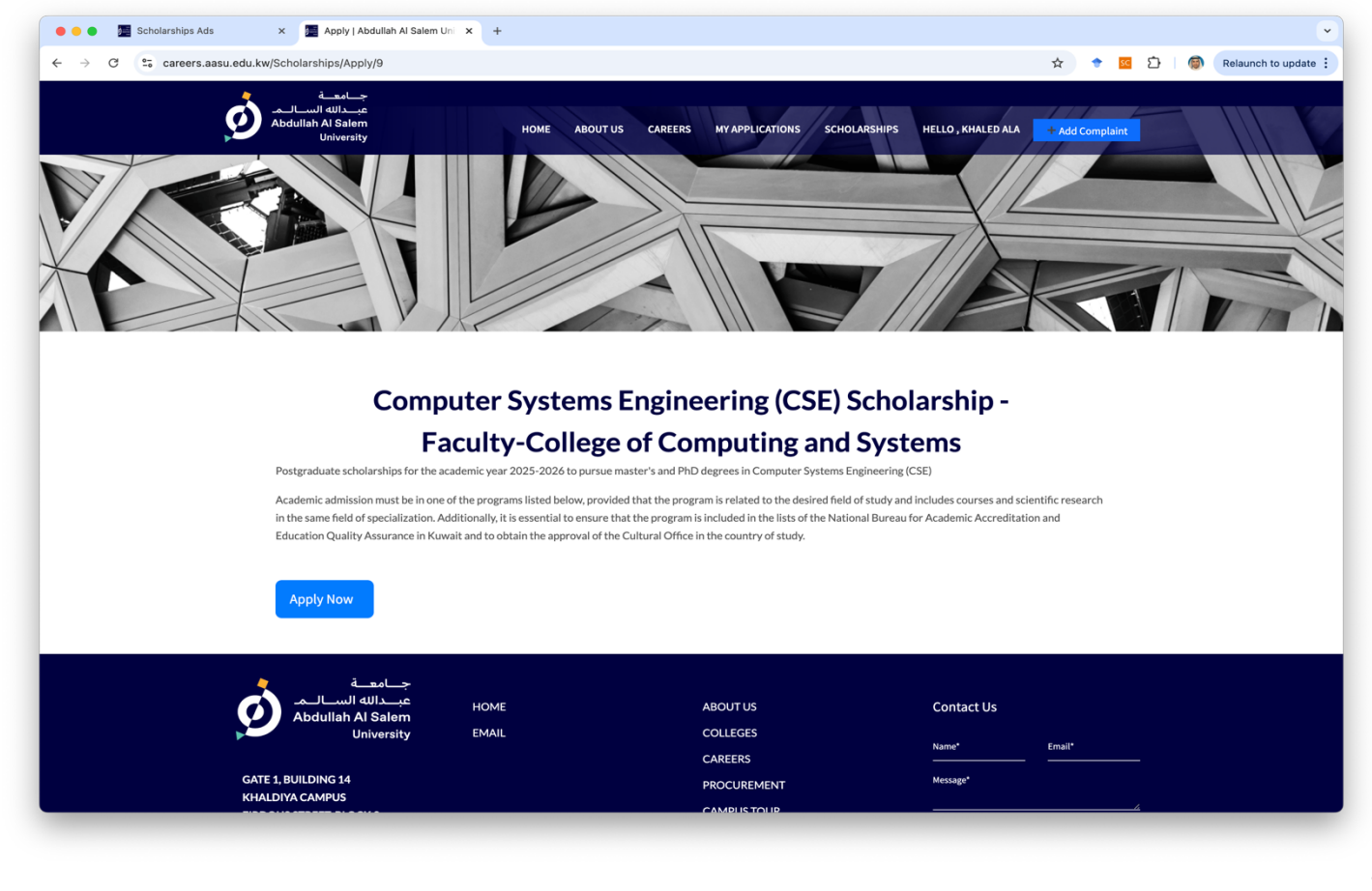

### Fill your details in the application:

| 🕒 🕘 🗶 🧮 Scholarships | s Ads x 🖪 Program Applied To Compute x +                |                                                                                                 |
|----------------------|---------------------------------------------------------|-------------------------------------------------------------------------------------------------|
| ← → C ºa caree       | rs.aasu.edu.kw/Scholarships/ApplyNow?id=9               | 🛠 📄 🗢 📴 💭 🗌 🚳 🛛 Relaunch to update 🗄                                                            |
| XC                   |                                                         |                                                                                                 |
|                      | Progra<br>Computer Systems Engineering (CSE) Schol      | m Applied to<br>arship - Faculty-College of Computing and Systems                               |
|                      | Personal Details                                        |                                                                                                 |
|                      | Applicant FirstName<br>Hinded                           | Applicant LastName                                                                              |
|                      | Applicant Residency                                     | Applicant Email     princeduced Contained                                                       |
|                      | Applicant Phone                                         | Applicant Civil ID                                                                              |
|                      | Degree Applied to *                                     |                                                                                                 |
|                      | Applicant's admitted Program                            | v                                                                                               |
|                      |                                                         |                                                                                                 |
|                      | Applicant's bachelor's Degree                           | Country from which the bachelor's was obtained                                                  |
|                      | The university where the bachelor's degree was obtained | The ranking of the university where the bachelor's degree was obtained according to US     News |

Click Master if you want to apply for a Master, Click PhD if you want to Apply for a PhD:

| °=0 | careers.aasu.edu.kw/Scholarships/ApplyNow?id=9                                                                              | ☆ | • | <u>sc</u> D |   |
|-----|----------------------------------------------------------------------------------------------------|---|---|-------------|---|
|     | Applicant Phone Applicant Civil ID                                                                                          |   |   | ~           | ] |
|     | Degree Applied to *                                                                                                    |   |   |             |   |
|     | Applicant's admitted Program                                                                                                |   |   |             |   |
|     | Rocton University - DhD Computer Engineering                                                                                |   |   | ,           | ] |
|     | south unreasity. The computer anymeticity                                                                                   |   |   |             |   |
|     | Applicant's bachelor's Degree Computer Engineering Country from which the bachelor's was obtained United States of America  |   |   |             |   |
|     | The university where the bachelor's degree was obtained  Vulside Kuwait University of Michigan                              |   |   | ~           | ] |
|     | The ranking of the university where the bachelor's degree was obtained according to US  USA: USA: Extend University Reading |   |   |             |   |
|     | The ranking needs to be determined based on the Best National University Rankings for more details here.                    |   |   |             |   |
|     | Applicant's Bachelor's GPA as indicated in the transcript                                                                   |   |   | -           |   |
|     | Applicant's Master's Degree                                                                                                 |   |   |             |   |
|     | Please specify your master university                                                                                       |   |   |             |   |
|     | Note: Place "0" if not required.                                                                                            |   |   |             |   |
|     |                                                                                                    |   |   |             |   |

You need to choose the program from which you already have an **uncoditional admission**:

| → C º= ca | areers.aasu.edu.kw/Scholarships/ApplyNow?id=9                                              | 5 🕈 😨 | 1 🖸   🎯 | Relaunch to |
|-----------|--------------------------------------------------------------------------------------------|-------|---------|-------------|
|           | Applicant FirstName Applicant LastName                                                     |       |         |             |
|           |                                                                                            |       |         |             |
|           | Applicant Residency   Kuwait  Applicant Residency  Applicant Email  prince.k.q81@gmail.com |       |         |             |
|           |                                                                                            |       |         |             |
|           | Applicant Phone Applicant Civil ID                                                         |       | ~       |             |
|           |                                                                                            |       |         |             |
|           | Degree Applied to *                                                                        |       |         |             |
|           | Master O PhD                                                                               |       |         |             |
|           | Applicant's admitted Program                                                               |       |         |             |
|           |                                                                                            |       |         |             |
|           |                                                                                            |       |         |             |
|           |                                                                                            |       |         |             |
| -         | Arizona State University - MSC and PhD in Computer Science                                 |       |         |             |
|           | Roston Liniversity - MSc and PhD in Computer Science                                       |       |         |             |
|           | Boston University - PhD Computer Engineering                                               |       |         |             |
|           | University of Notre Dame - MSc and PhD in Computer Engineering                             |       |         |             |
|           | University of Oxford - MSc and PhD in Computer Science                                     |       |         |             |
|           | University of Combridge_MCs and DhD in Computer Science                                    |       |         |             |
|           | Applicant's Master's Degree Country from which the Master was obtained                     |       | ¥       |             |
|           |                                                                                            |       |         |             |
|           | Please specify your master university                                                      |       |         |             |
|           | r cours apearly your model americany                                                       |       |         |             |
|           |                                                                                            |       |         |             |
|           | Note: Place "0" if not required.                                                           |       |         |             |
|           |                                                                                            |       |         |             |

You need to provide the ranking of the university from which you obtained your degree, the **link** to get the ranking is provided to you:

| <br>careers.aasu.edu.kw/Scholarships/ApplyNow?id=9                                                 | 🖈 🕈 💴 🔯 Relaunch to i                                                                              |
|----------------------------------------------------------------------------------------------------|----------------------------------------------------------------------------------------------------|
| Master O PhD                                                                                       |                                                                                                    |
| Applicant's admitted Program                                                                       |                                                                                                    |
| Bartha Hakaraka DhB Caranata Saria ania                                                            | v                                                                                                  |
| Boston University - PhD Computer Engineering                                                       |                                                                                                    |
| Applicant's bachelor's Degree                                                                      | Country from which the bachelor's was obtained                                                     |
| Computer Engineering                                                                               | United States of America                                                                           |
| The university where the bachelor's degree was obtained                                            | University Name (Outside Kuwait)                                                                   |
| Outside Kuwait                                                                                     | University of Micingan                                                                             |
| The ranking of the university where the bachelor's degree was obtained according to US USAs        | Enter Linuarsity Banking                                                                           |
| The ranking needs to be determined based on the Best National University Rankings for more details |                                                                                                    |
| here.                                                                                              |                                                                                                    |
| Applicant's Bachelor's GPA as indicated in the transcript<br>USA Education System                  | Please Enter Value GPA (0.00 - 4.00)  3.55                                                         |
|                                                                                                    |                                                                                                    |
| Computer Engineering                                                                               | Country from which the Master was obtained<br>United Kingdom                                       |
| Please specify your master university                                                              |                                                                                                    |
| The University of Manchester                                                                       |                                                                                                    |
|                                                                                                    |                                                                                                    |
| Note: Place "0" if not required.                                                                   |                                                                                                    |
| Number of universities study in during the bachelor                                                | radite during the backelor                                                                         |
| program program                                                                                    | program                                                                                            |
| Number of Years of Work Experience as indicated in the attached certificates                       | Number of professional internships post bachelor program as indicated in the attached certificates |
|                                                                                                    |                                                                                                    |

Get the ranking by searching from within the provided page and place it in the **enter university ranking** field:

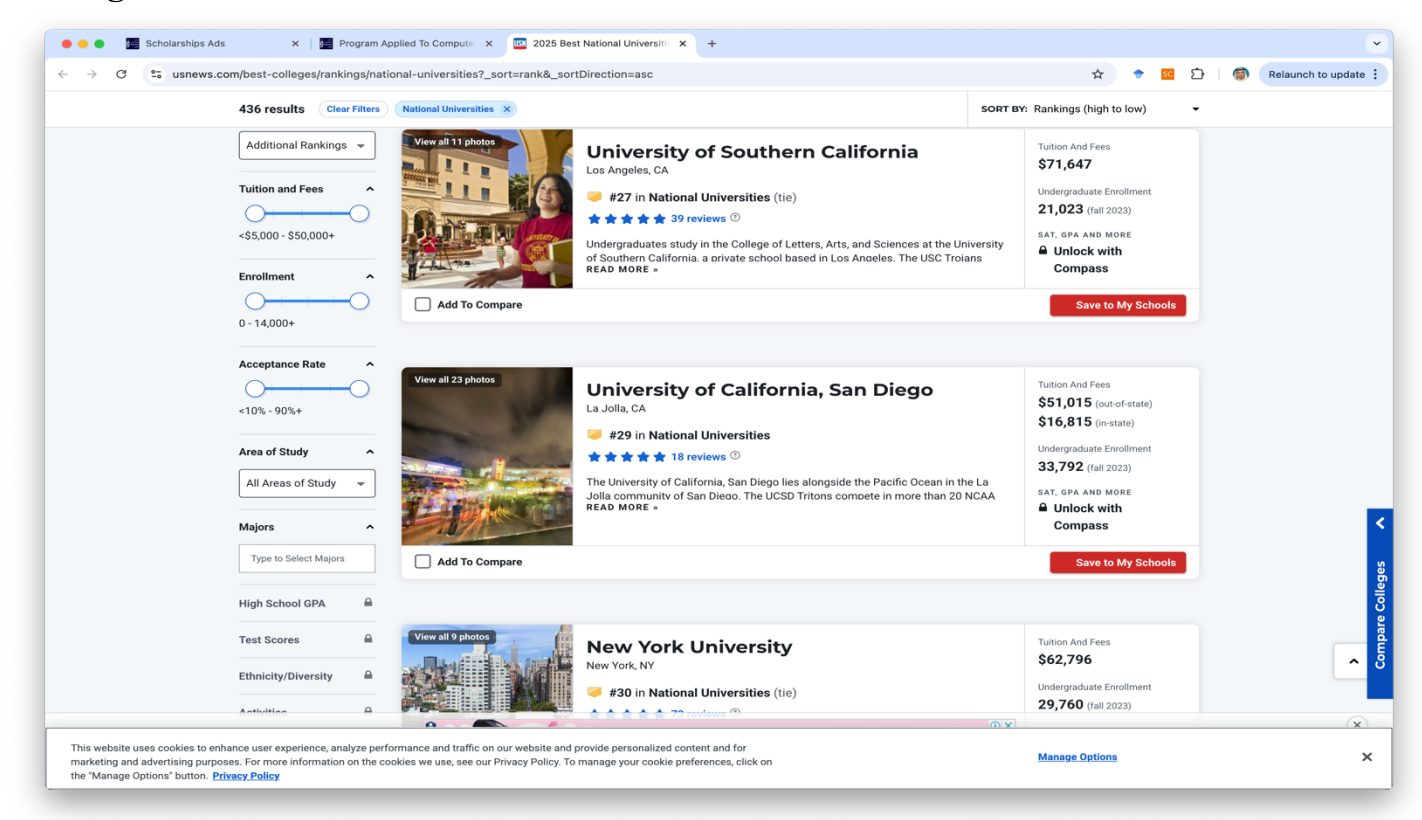

Fill up the remaining details related experience and publications:

| Note: Place "0" if not required.                                   |                                           |                                               |                                                              |  |
|--------------------------------------------------------------------|-------------------------------------------|-----------------------------------------------|--------------------------------------------------------------|--|
| Number of universities study in during the bachelor program        | Total number of transferred cr<br>program | edits during the bachelor                     | Total number of acquired credits during the bachelor program |  |
| Number of Years of Work Experience as indicated in the attached ce | ertificates                               | Number of professional intern<br>certificates | ships post bachelor program as indicated in the attached     |  |
| Number of professional workshops as indicated in the attached cer  | rtificates                                |                                               |                                                              |  |
| Number of Journal Papers Published *                               |                                           |                                               |                                                              |  |
| First or Second author                                             |                                           | Third author                                  |                                                              |  |
| Fourth author                                                      |                                           | After that                                    |                                                              |  |
| Number of Conference paper published *                             |                                           |                                               |                                                              |  |
| First or Second author                                             |                                           | Third author                                  |                                                              |  |
| After that                                                         |                                           |                                               |                                                              |  |
| Number of International patents *                                  |                                           |                                               |                                                              |  |
| First or Second author                                             |                                           | Third author                                  |                                                              |  |
| After that                                                         |                                           |                                               |                                                              |  |
| Has the applicant received any scholarship or scholarship offer to | pursue graduate studies in th             | e academic year 2025/2026?*                   |                                                              |  |

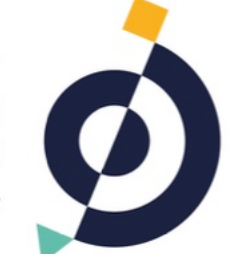

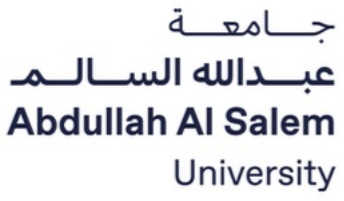

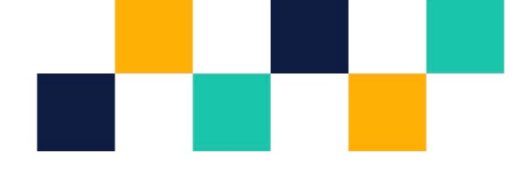

# تحميل الملفات

### Files Upload

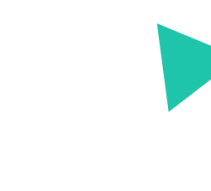

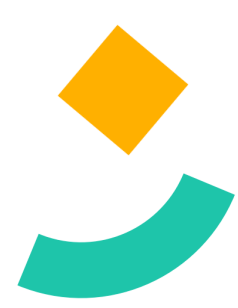

| Next ster | after filling | application | details is to | upload a | all needed files: |
|-----------|---------------|-------------|---------------|----------|-------------------|
|           |               | appinearion |               | aprona   |                   |

| ÷ → C ºa caree | rrs.aasu.edu.kw/Scholarships/ApplyNow?ld=9                                                                                                    | \$                         | <u>s</u> D ( | Relaunch to updat |
|----------------|----------------------------------------------------------------------------------------------------|----------------------------|--------------|-------------------|
|                | Note: In case of multiple certificates or evaluation forms, you can merge them all into one PDF file to upload.<br>Note: To update an uploaded file, simply load a new one to replace it. |                            |              |                   |
|                | File Name                                                                                                    | Upload File                | View<br>File |                   |
|                | Personal statement                                                                                                    | Choose File No file chosen |              |                   |
|                | Comprehensive CV                                                                                                    | Choose File No file chosen |              |                   |
|                | If the application is for a Master Program: Only the bachelor's degree will be required.                                                                                                  | Choose File No file chosen |              |                   |
|                | If the application is for a PhD Program: Master's degrees also will be required.                                                                                                    | Choose File No file chosen |              |                   |
|                | If the application is for a Master Program: Only the bachelor's transcripts will be required (Including transcripts of transferred credits if applicable).                                | Choose File No file chosen |              |                   |
|                | If the application is for a PhD Program: Master's transcripts also will be required(Including transcripts of transferred credits if<br>applicable).                                       | Choose File No file chosen |              |                   |
|                | Scanned copy of equivalency certificates from the Ministry of Higher Education in Kuwait.                                                                                                 | Choose File No file chosen |              |                   |
|                | Unconditional acceptance letter (only one letter)                                                                                                    | Choose File No file chosen |              |                   |
|                | Scanned copies of professional experience certificates (Work experience certificate)                                                                                                    | Choose File No file chosen |              |                   |
|                | Scanned copies of training experience certificates (Internship or short training experience certificate)                                                                                  | Choose File No file chosen |              |                   |
|                | Copies of published academic papers and patents.                                                                                                    | Choose File No file chosen |              |                   |
|                | Copy of an official IELTS or TOEFL results                                                                                                    | Choose File No file chosen |              |                   |
|                | Copy of the civil ID card                                                                                                    | Choose File No file chosen |              |                   |
|                | Additional supporting documentation (For example, a master's degree certificate, if available, for applicants to the master's program.)                                                   | Choose File No file chosen |              |                   |
|                | C Lange to the home and are different Te store with home                                                                                                    |                            |              |                   |

Your application will only be submitted after uploading **all the files** as shown:

| → C º= ca | areers.aasu.edu.kw/Scholarships/ApplyNow?id=9                                                                                                    | 년 💴 🔶 🖈                                                                                                    | Relaunch to update |
|-----------|----------------------------------------------------------------------------------------------------|----------------------------------------------------------------------------------------------------|--------------------|
|           | transferred credits if applicable).                                                                                                    | File uploaded successfully!                                                                                                    |                    |
|           | If the application is for a PhD Program: Master's transcripts also will be required(Including transcripts of transferred credits if applicable). | Choose File The state of the state of the st |                    |
|           | Scanned copy of equivalency certificates from the Ministry of Higher Education in Kuwait.                                                        | Choose File Choose File Choose |                    |
|           | Unconditional acceptance letter (only one letter)                                                                                                | Choose File <u>جانبة ودأمول واعمة عبدالله البعا</u> ,pdf<br>File uploaded successfully!                                                                                                    |                    |
|           | Scanned copies of professional experience certificates (Work experience certificate)                                                             | Choose File                                                                                                    |                    |
|           | Scanned copies of training experience certificates (Internship or short training experience certificate)                                         | Choose File df                                                                                                    |                    |
|           | Copies of published academic papers and patents.                                                                                                 | Choose File محمد من المراجع المعالية المعالية المعالية المعالية المعالية المعالية المعالية المعالية المعالية ال<br>File uploaded successfully!                                                                                                    |                    |
|           | Copy of an official IELTS or TOEFL results                                                                                                    | Choose File محمد معالم المعلم والمعالم المعلم والمعالم المعلم والمعالم المعلم والمعالم المعلم والمعالم والمعا                                                                                                    |                    |
|           | Copy of the civil ID card                                                                                                    | Choose File df<br>File uploaded successfully!                                                                                                    |                    |
|           | Additional supporting documentation (For example, a master's degree certificate, if available, for applicants to the master's program.)          | Choose File _ ج <del>ار المراجع والمعلم معالم المعالم (Choose File _ جار المعالية المعالية المعالية (View</del>                                                                                                    |                    |
|           | ✓ I agree to the terms and conditions. To view, click here                                                                                       |                                                                                                    |                    |
|           | Apply                                                                                                    |                                                                                                    |                    |
|           |                                                                                                    |                                                                                                    |                    |
|           | جــامعــة                                                                                                    |                                                                                                    |                    |
|           |                                                                                                    |                                                                                                    |                    |

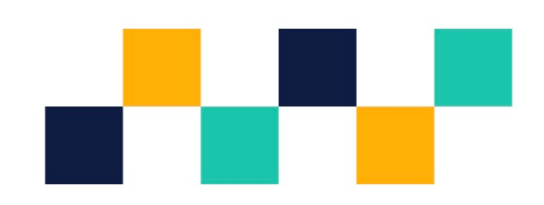

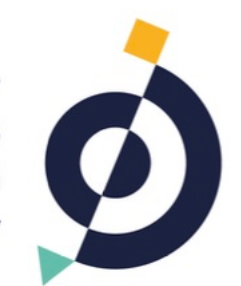

جـــامعـــة **عبــدالله الســالــمـ** Abdullah Al Salem University

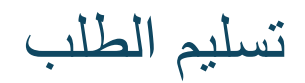

### **Submit Application**

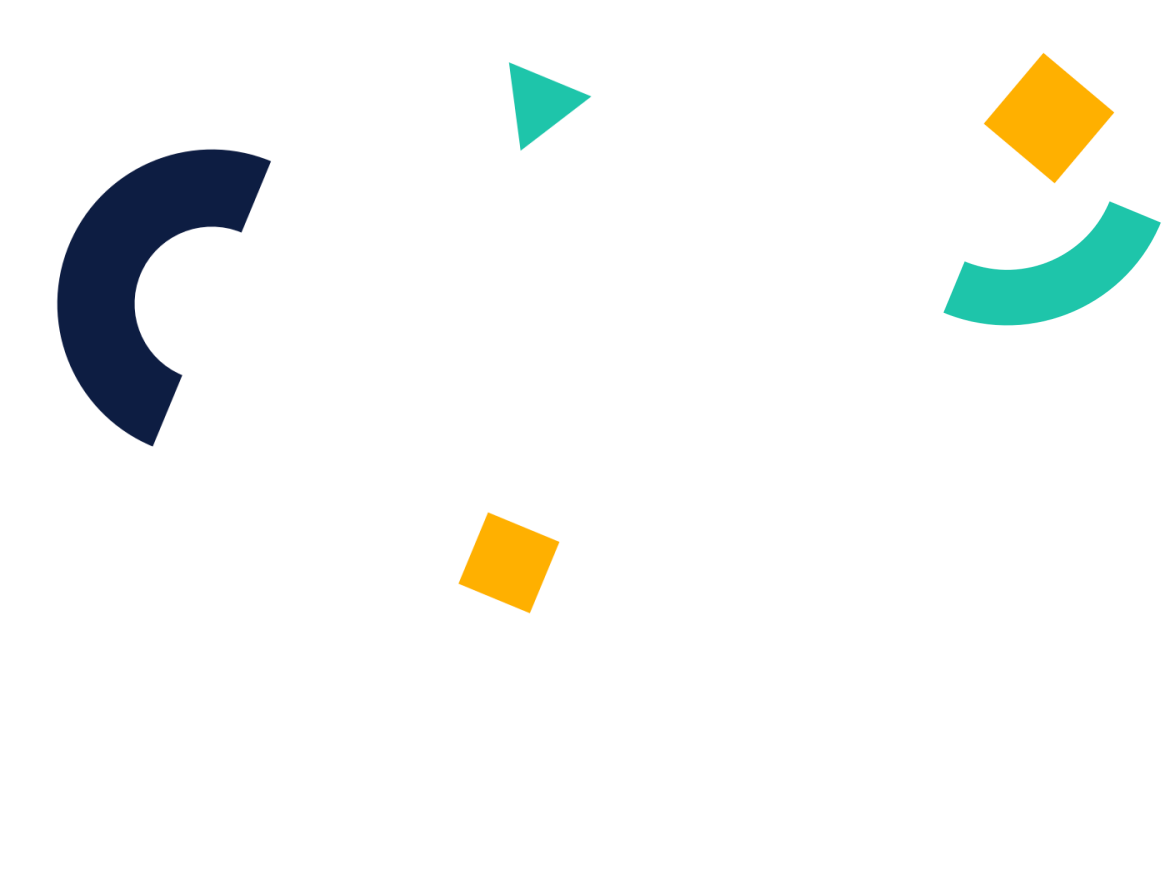

Once you are ready to submit your application, click **I agree to the terms**, a pop up message will be shown, click **Yes**, **Submit**:

| If the application is for a PhD Program: Master's transcripts also will be required (including transcripts of transferred including transcripts also will be required (including transcripts of transferred including transcripts also will be required (including transcripts of transferred including transcripts also will be required (including transcripts of transferred including transcripts also will be required (including transcripts of transferred including transcripts also will be required (including transcripts of transferred including transcripts also will be required (including transcripts of transferred including transcripts also will be required (including transcripts of transferred including transcripts also will be required (including transcripts of transferred including transcripts also will be required (including transcripts of transferred including transcripts also will be required (including transcripts of transferred including transcripts also will be required (including transcripts of transferred including transcripts of transferred including transcripts of transferred including transcripts also will be required (including transcripts of transferred including transcripts of transferred including transcripts | <br>transferred cred                                                      | its if applicable).                                                       | File uples ded sussessfullul                                              |      |  |
|----------------------------------------------------------------------------------------------------|---------------------------------------------------------------------------|---------------------------------------------------------------------------|---------------------------------------------------------------------------|------|--|
| If the application is for a PhD Program: Master's transcripts also will be required(including transcripts of transferred including transcripts of transferred including transferred including transferred  |                                                                           |                                                                           | File uploaded successibility:                                             |      |  |
| Scanned copy of equivalency certificates from the Ministry of Higher Education in Kuwalt.        <                                                                                                    | If the application is for a PhD Program: Master's transcript credits if a | ts also will be required(Including transcripts of transferred pplicable). | PdfPdfPdfPdfPdfPdf                                                        | View |  |
| Scanned copy of equivalency certificates from the Ministry of Higher Education in Kuwait.       File uploaded successfully!       Vee         Unconditional accept certificates from the Ministry of Higher Education in Kuwait.       Choose File_pluid dilate data(scale) uploaded successfully!       Vee         Scanned copies of professional experience certificates (Work experience certificates (Work experience certificates (Work experience certificate)       Choose File_pluid dilate data(scale) uploaded successfully!       Vee         Scanned copies of training experience certificates       intervient of the uploaded successfully!       Vee         Scanned copies of training experience certificates       intervient of the uploaded successfully!       Vee         Copies of published accept of an officia       Are you sure you want to subbmit the application?       intervient of the uploaded successfully!       Vee         Note: No changes can be made after this step.       .pluid dilate data(suce) uplate) ap dilate data(suce)       Vee         Midditional supporting documentation (For example, a maste       Vee, Submit No, Cancel       .pluid dilate data(suce) uplate) ap dilate)       Vee                                                                                                    |                                                                           |                                                                           | pdfpdf                                                                    | _    |  |
| Image: Comparison of professional accepting of professional experience certificates (Work experience certificates) Image: Comparison of professional experience certificates (Work experience certificates) Image: Comparison of professional experience certificates) Image: Comparison of professional experience certificates) Image: Comparison of professional experience certificates) Image: Comparison of professional experience certificates) Image: Comparison of professional experience certificates) Image: Comparison of professional experience certificates) Image: Comparison of professional experience certificates) Image: Comparison of professional experience certificates) Image: Comparison of professional experience certificates) Image: Comparison of professional experience) Image: Comparison of professional experience)<                                                                                                    | Scanned copy of equivalency certificates from                             | m the Ministry of Higher Education in Kuwait.                             | File uploaded successfully!                                               | View |  |
| Scanned copies of professional experience certificates (Work experience certificate)   Scanned copies of professional experience certificates (Work experience certificate)   Scanned copies of training experience certificates (Work experience certificate)   Scanned copies of training experience certificates (Work experience certificate)   Scanned copies of training experience certificates   Copies of published at   Copy of an offici   Copy of an offici <td>Unconditional accentan</td> <td>ce letter (only one letter)</td> <td>Choose Filepdf</td> <td>Mour</td> <td></td>                                                                                                    | Unconditional accentan                                                    | ce letter (only one letter)                                               | Choose Filepdf                                                            | Mour |  |
| Scanned copies of professional experience certificates (Work experience certificate)       Coore File       Ise uploaded successfully       Ive         Scanned copies of training experience certificates       ise uploaded successfully       Ive       Ive         Scanned copies of training experience certificates       ise uploaded successfully       Ive       Ive         Copies of published at       ise uploaded successfully       ive       Ive         Acter you sure you want to subbmit<br>the application?       ise uploaded successfully       ive         Additional supporting documentation (For example, a<br>master       Vex.       ise uploaded successfully       ive         Vex.       Vex.       ise uploaded successfully       ive       ive                                                                                                    |                                                                           | ce letter (only one letter)                                               | File uploaded successfully!                                               | View |  |
| Scanned copies of training experience certificat       image: copies of training experience certificat       image: copies of training experience certificat       image: copies of training experience certificat       image: copies of training experience certificat       image: copies of published ac         Copies of published ac       Copies of published ac       image: copies of training experience certificat       image: copies of published ac       image: copies of training experience certificat       image: copies of training experience certificat       image: copies of published ac         Copies of published ac       Copy of an officiat       Are you sure you want to subbinit the application?       image: copies of training experience certificat       image: copies of training experience certificat       image: copies of training experience certificat       image: copies of training experience certificat       image: copies of training experience certificat       image: copies of training experience certificat       image: copies of training experience certificat       image: copies of training experience certificat       image: copies of training experience certificat       image: copies of training experience       image: copies of training experience       image: copies of training experience       image: copies of training experience       image: copies of training experience       image: copies of training experience       image: copies of training experience       image: copies of training experience       image: copies of training experience       image: copies of training experience       image: copies of training experienc                                                                                                    | Scanned copies of professional experience                                 | e certificates (Work experience certificate)                              | pdfلجنة جرد أصول جامعة عبدالله السالم_ Choose File                        | View |  |
| Scanned copies of training experience certificat       image: copies of training experience certificat       image: copies of training experience certificat         Copies of published ac       image: copies of training experience certificat       image: copies of published ac       image: copies of training experience certificat       image: copies of training experience certificat         Copies of published ac       Are you sure you want to subbrint the application?       image: copies of training experience certificat       image: copies of training experience certificat         Copy of an offici       Copy of an offici       Note: No changes can be made after this step.       image: copies certificat       image: copies certificat         Additional supporting documentation (For example, a master       Yes, Submit       No. Cancel       image: copies certificat       image: copies certificat                                                                                                    |                                                                           |                                                                           | File uploaded successfully!                                               | _    |  |
| Copies of published at       In tupication status status sta          | Scanned copies of training experience certificat                          | $\bigcirc$                                                                | pdfالجنة جرد أصول جامعة عبدالله السالما<br>الالاليائية: معامدة معامير مان | View |  |
| Copies of published at       Copies of published at       Image: Copies of published at       Image: Copies of published at       Imag                                                                                                    |                                                                           |                                                                           | ne aptoated successfully:                                                 |      |  |
| Are you sure you want to submit<br>the application?       Image: Copy of a copy of a copy       | Copies of published ac                                                    | $\smile$                                                                  | pdtpdtpdtpdtpdt<br>ile uploaded successfully!                             | View |  |
| Copy of an officia     the application?     its uploaded successfully!     Vew       Copy of a     Note: No changes can be made after this step.     اts uploaded successfully!     Vew       Additional supporting documentation (For example, a master     Yes, Submit     No, Cancel     Its uploaded successfully!     Vew       Its uploaded successfully!     Vew     Its uploaded successfully!     Vew     Vew                                                                                                    |                                                                           | Are you sure you want to sub                                              | pdf                                                                       | _    |  |
| Additional supporting documentation (For example, a maste)       Yes, Submit       No, Cancel       العوال عليه عرد أصول جامعة عبدالله السائم       الدول عليه عليه السائم       الدول عليه عليه السائم       الدول عليه عليه الله السائم       الدول عليه عليه الله السائم       الدول عليه عليه الله السائم       الدول عليه عليه الله السائم       الدول عليه عليه الله السائم       الدول عليه عليه الله السائم       الدول عليه عليه الله السائم       الدول عليه عليه الله السائم       الدول عليه الله السائم       الدول عليه الله السائم       الدول عليه الله السائم       الدول عليه الله السائم       الدول عليه الله السائم       الدول عليه الله السائم       الدول عليه الله السائم       الدول عليه الله السائم       الدول عليه الله السائم       الدول عليه الله السائم       الدول عليه الله السائم       الدول عليه الله السائم       الدول عليه الله السائم       الدول عليه الله الله الله الله الله الله الله ا                                                                                                    | Copy of an officia                                                        | the application?                                                          | ile uploaded successfully!                                                | View |  |
| ile uploaded successfully! العامية العالية العالية العالية العالية العالية العالية العالية العالية العالية الع<br>Additional supporting documentation (For example, a master العالية العالية العالي<br>العالية العالية العالية العالية العالية العالية العالية العالية العالية العالية العالية العالية العالية العالية ا                                                                                                    | Convoft                                                                   | Note: No changes can be made after this step                              | p                                                                         | View |  |
| Additional supporting documentation (For example, a master master submit No, Cancel السالم No, Cancel المالي المالم<br>master file uploaded successfully!                                                                                                    |                                                                           |                                                                           | ile uploaded successfully!                                                |      |  |
| maxe ile uploaded successfully!                                                                                                    | Additional supporting documentation (For example, a                       | Yes, Submit No, Cancel                                                    | pdfلجنة جرد أصول جامعة عبدالله السالم_                                    | View |  |
|                                                                                                    | maste                                                                     |                                                                           | ile uploaded successfully!                                                |      |  |
|                                                                                                    |                                                                           |                                                                           |                                                                           |      |  |
|                                                                                                    |                                                                           | Please wait 🤉                                                             |                                                                           |      |  |
| Please wait                                                                                                    |                                                                           |                                                                           |                                                                           |      |  |
| Please wait?                                                                                                    |                                                                           |                                                                           |                                                                           |      |  |
| Please wait                                                                                                    |                                                                           |                                                                           |                                                                           |      |  |

A confirmation page will be shown as below stating your application ID number:

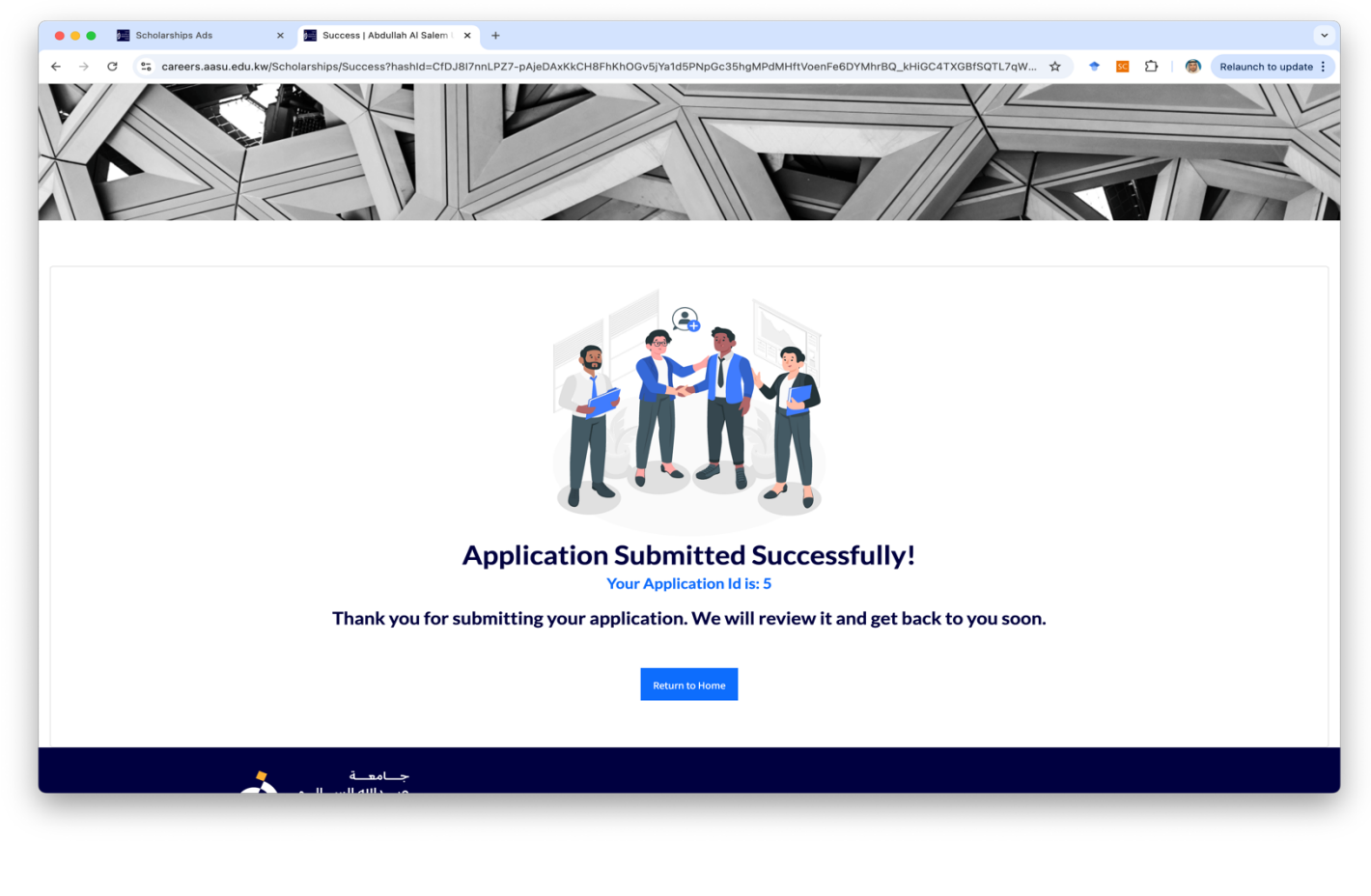

### Finally, a **confirmation e-mail** will be sent as below:

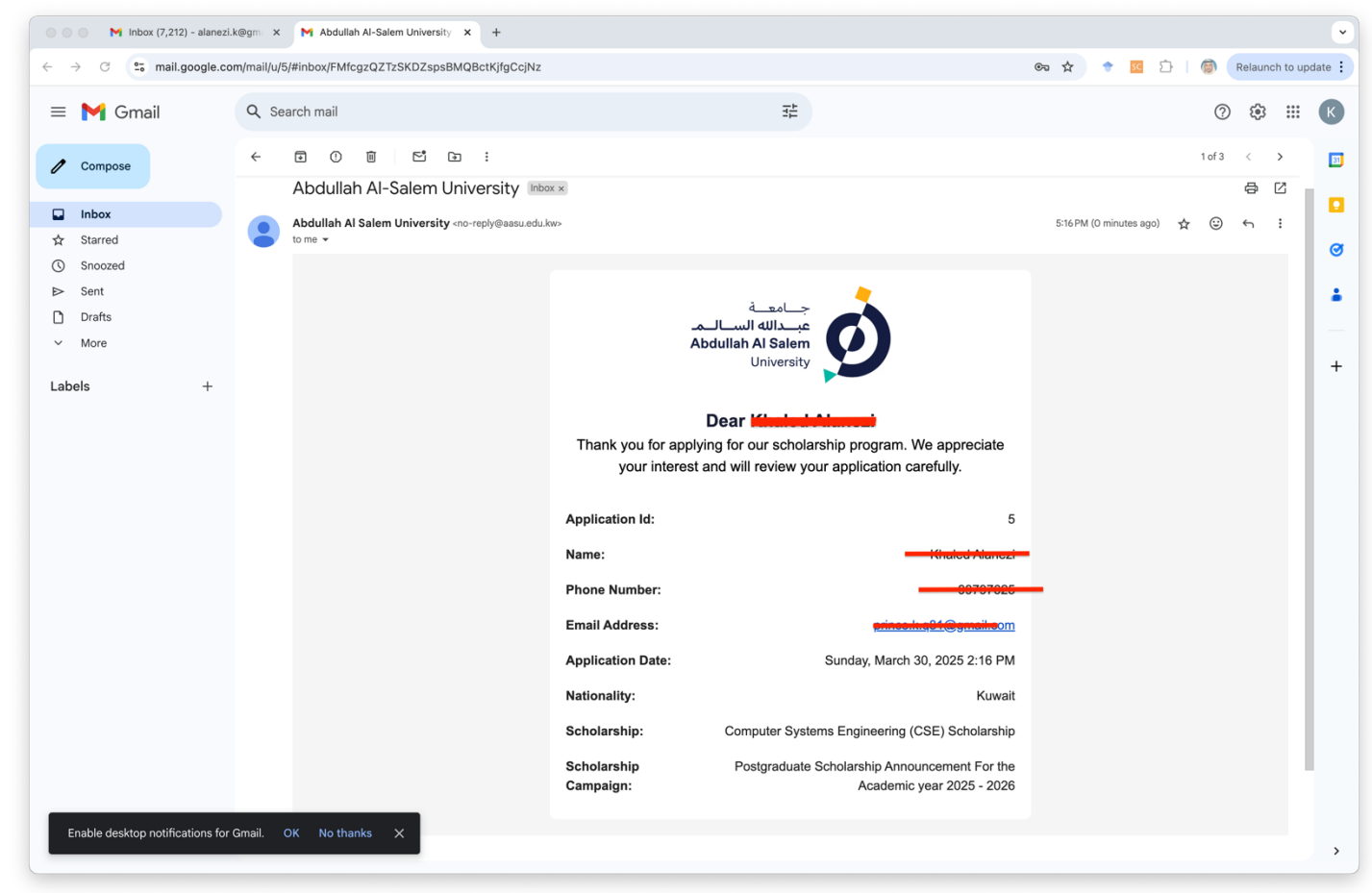